## 3. Conecta tus dispositivos

Puedes conectar tus dispositivos mediante cable Ethernet y también mediante red inalámbrica (WIFI). Si el ordenador o dispositivo no tiene Wifi podrás utilizar el cable Ethernet.

#### 3.1. Conexión mediante conexión inalámbrica (WiFi):

letras).

Guía de instalación Equipo para acceso Fibra Óptica

**M** movistar

Cable Etherne

0

Fibra Óptica

Atención: el cable de Fibra Óptica que conecta tu equipo con la roseta es muy delicado. Te aconsejamos no manipular ni tirar con fuerza del mismo para evitar su ruptura.

Adaptador de corriente

DC 12V-2A

5.65.65.65.6

# 2. Encendido del Equipo para acceso Fibra Óptica

Enciende el Equipo para acceso Fibra Óptica pulsando el interruptor situado en la parte posterior a la posición ON.

|       | LED                                                                                                    | ESTATO           |                                                            |
|-------|----------------------------------------------------------------------------------------------------|------------------|------------------------------------------------------------|
| ((J)) | WiFi                                                                                                    | Azul (encendido) | Interfaz WiFi habilitado y funcionando correctamente.      |
| ((1)) | WiFi Plus                                                                                                    | Azul (encendido) | Interfaz WiFi Plus habilitado y funcionando correctamente. |
| Ð     | Internet                                                                                                    | Azul (encendido) | Existe conexión a Internet.                                |
|       | Los routers proporcionados por <b>Movistar</b> están optimizados para que puedan establecer la<br>conexión a laternat sin peresidad de configuraciones adicionales |                  |                                                            |

Contenido de la caja

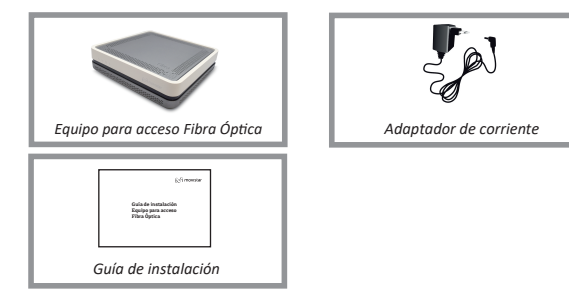

## 1. Instalación y conexión

Conecta el cable de Fibra Óptica al puerto Fibra Óptica del equipo (1) y a continuación el otro extremo a la roseta de fibra óptica de tu hogar.

Enchufa el adaptador de corriente a la red eléctrica y al conector del equipo puerto DC 12V-2A(2).

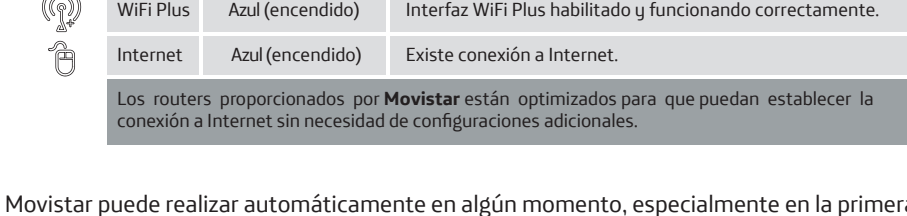

Movistar puede realizar automáticamente en algún momento, especialmente en la primera instalación, una actualización remota del software de tu equipo para ofrecerte un mejor servicio y funcionamiento. Durante dicho proceso los LEDs parpadearán y después de unos minutos los indicadores luminosos se quedarán como en la tabla anterior si todo ha funcionado correctamente.

Si se enciende una luz roja, significa que hay un funcionamiento anormal del equipo. Si es así te recomendamos que apagues y enciendas el equipo (tranquilo porque no perderás la configuración de tu red). Si el problema persiste puedes realizar un reset a valores de fábrica o bien consultar el manual de usuario disponible en la web de Movistar.

> Atención: en ningún caso apagues el equipo ni lo desconectes del enchufe mientras se realiza dicha actualización, ya que podría dañar el sistema.

¿Qué es el Wifi Plus? El WIFI Plus (WIFI+) ofrece una mayor velocidad y prestaciones para tu conexión WIFI. Utiliza la nueva banda de frecuencia de 5Ghz que no presenta las interferencias de la red wifi habitual. Para conocer si tus dispositivos son compatibles con WIFI Plus solamente tienes que buscar el Nombre de la red Wifi Plus que viene en la etiqueta bajo tu router (será del tipo "MOVISTAR\_PLUS\_xxxx").

#### Conexión escaneando la etiqueta QR:

Si tu Smartphone o Tablet tiene lector de códigos QR, puedes escanear el código wir de la etiqueta "WIFI". De este modo podrás obtener rápidamente la información de tu red inalámbrica WIFI, u si tu dispositivo lo permite, te conectará automáticamente. Nota: este código sólo es válido para sincronizar los parámetros de la red con la configuración de fábrica de tu Router Movistar."

## Conexión rápida mediante WPS

Si tu dispositivo es compatible con WPS puedes establecer la conexión WIFI utilizando este método. Realiza una pulsación corta (1 segundo basta) del botón WIFI/WPS en la parte trasera del Router. Seguidamente activa el WPS en tu dispositivo dentro de los 2 minutos siguientes.

Para poder utilizar la conexión inalámbrica activa el Wifi de tu dispositivo. A continuación realiza una búsqueda de las redes Wifi disponibles. Selecciona aquella cuyo Nombre está en la etiqueta situada bajo tu Router e introduce cuidadosamente la Clave WIFI (compuesta por números y

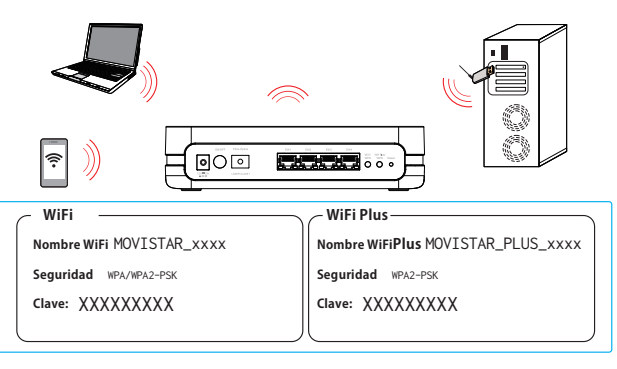

Desde Movistar queremos ofrecerte la mejor experiencia WIFI para todos tus dispositivos. Por eso tu nuevo Equipo para acceso Fibra Óptica emite dos redes Wifi simultáneamente: una red WIFI convencional y una red WIFI Plus para sacar el máximo partido a tus dispositivos más modernos.

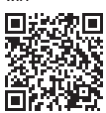

#### 3.2. Conexión mediante cable Ethernet

Conecta un cable Ethernet (te suministramos uno amarillo junto al equipo) a la entrada Ethernet del dispositivo que quieres conectar, y a continuación a uno de los puertos del Equipo acceso Fibra Óptica. Cuando enciendas tu dispositivo u ordenador el indicador luminoso del puerto Ethernet se iluminará en verde indicando que la conexión es correcta y parpadeará si existe actividad.

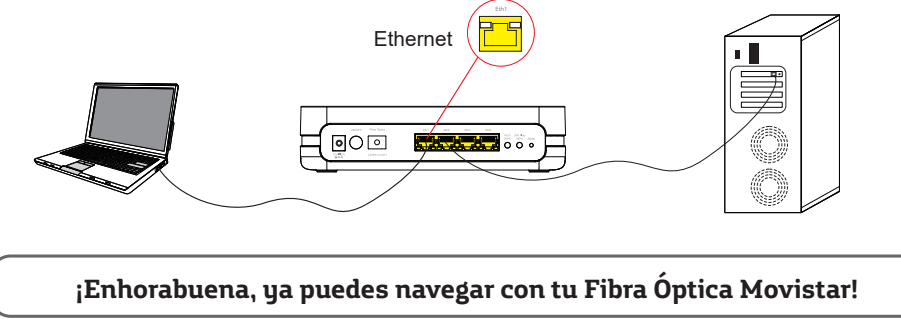

### Opciones avanzadas de configuración

Para realizar la configuración de opciones avanzadas de tu router:

1 – Ingresa al portal Web del router, accediendo con el navegador a la dirección asociada al equipo http://192.168.1.1. Para acceder a esta web debes introducir la contraseña que encontrarás en la pegatina situada debajo de tu router denominada "Datos de acceso al Router"

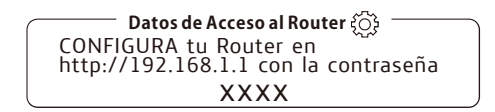

### Restaurar a valores de fábrica

1. Con el router encendido, presiona con la punta de un bolígrafo el botón Reset del router durante al menos 10 seg, y luego suéltalo.

2. Transcurridos 90 segundos aproximadamente, tu router tendrá valores de fábrica de nuevo (los datos de WiFi y Claves volverán a ser los que aparecen en las etiquetas bajo el equipo).

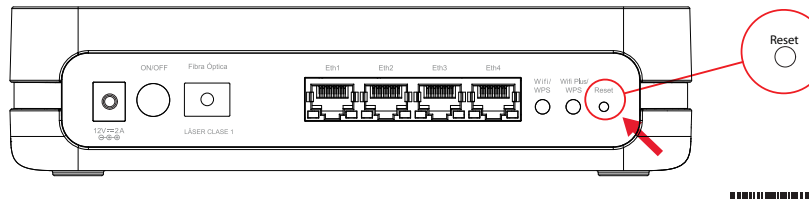

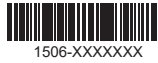